## **Physics Finance – Reimbursement Guide for Supplies**

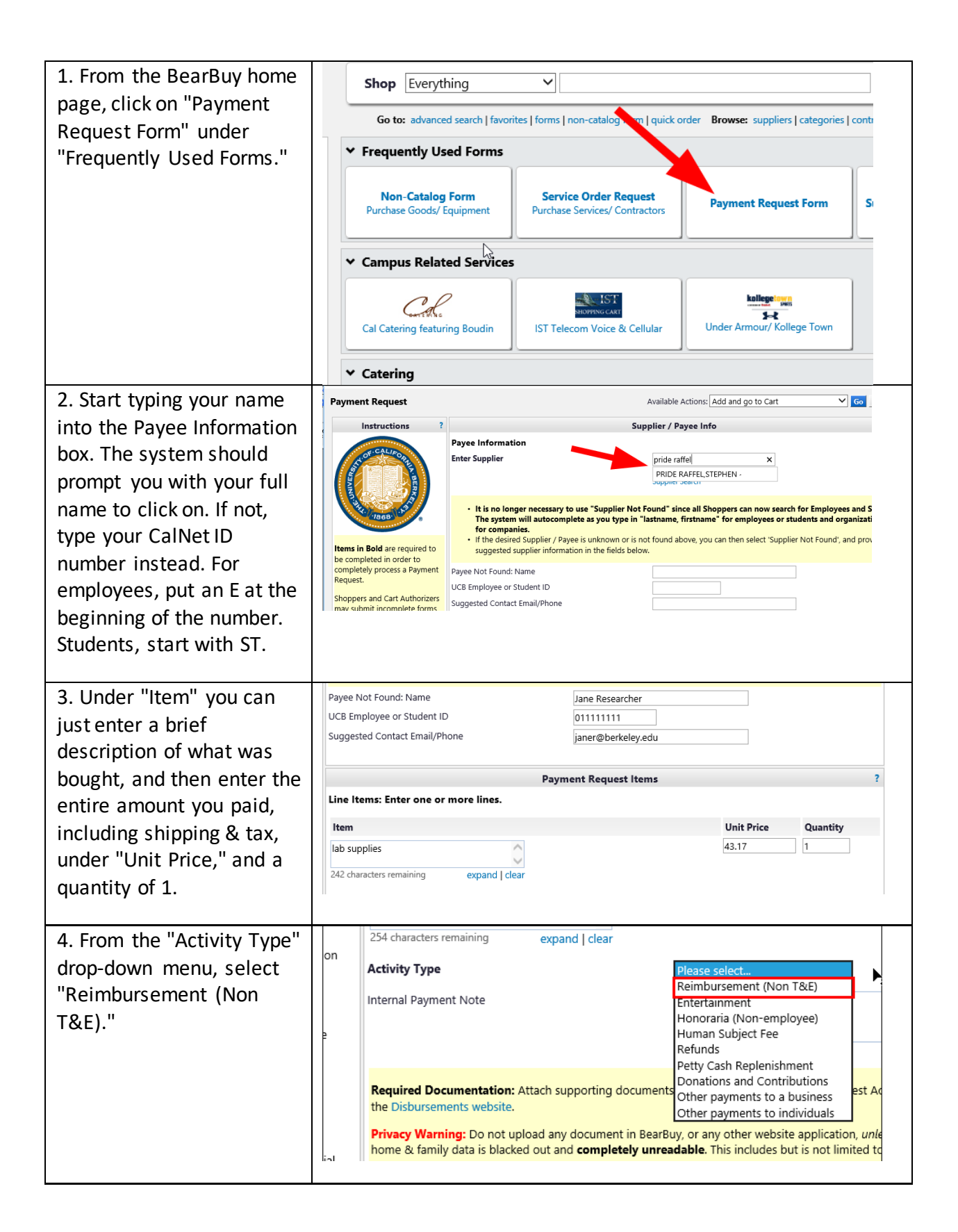

## Physics Finance – Reimbursement Guide for Supplies, cont.

| 5. Attach your receipt with<br>the "Add Attachments"<br>button. (Note: if you are<br>seeking reimbursement<br>for a laptop, or any other<br>type of electronic device,<br>you must also complete<br>the Electronic Device<br>Agreement form,<br>downloadable here.)                                                                                                    | Required Documentation: Attach supporting documents ap the Disbursements website.         Privacy Warning: Do not upload any document in BearBuy, home & family data is blacked out and completely unreadal financial and medical account numbers. The best approach is Privacy]         Internal Attachments [Privacy Warning]         Add Attachments |
|----------------------------------------------------------------------------------------------------|----------------------------------------------------------------------------------------------------|
| 6. Click "Go" at the top for<br>"Add and go to Cart," then<br>"View Cart Details." Make<br>sure the Org Node is set as<br>PHYSI. Enter the<br>chartstring under<br>"Accounting Codes," and<br>then "Assign" up at the<br>top. Enter your PI's or<br>manager's name and<br>assign the cart to that<br>person. (If you are a PI<br>using your own funds, you<br>can just click "Submit"<br>instead of "Assign" at this<br>stage.) | Available Actions: Add and go to Cart<br>upplier / Payee Info<br>Supplier Mat Eaunal mean info<br>1 Item(s) for a total of 4<br>View Cart Details or Assi<br>Org Node edit<br>PHYSI<br>Physics                                                                                                    |
|                                                                                                    | Fund Federal Funds Department     no value     no value     no value     no value     Submit     Assign Cart        ping cart     Continue Shopping                                                                                                    |